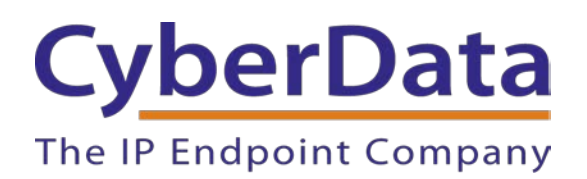

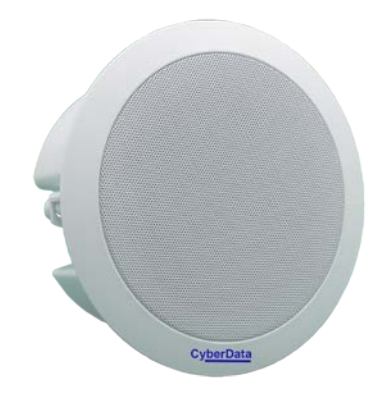

# Configuring a Yealink Phone to send and listen to Multicast

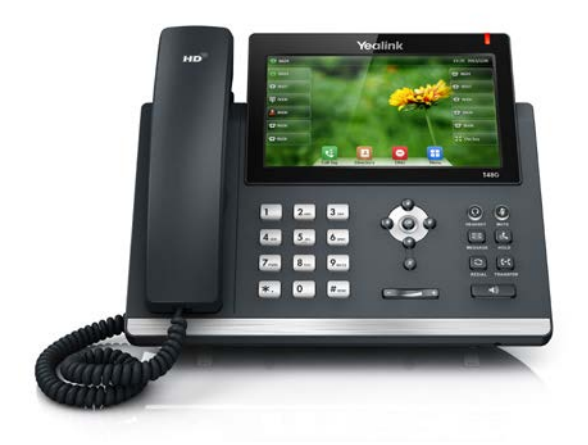

Document Part # 930627B

**CyberData Corporation** 3 Justin Court Monterey, CA 93940 (831) 373-2601

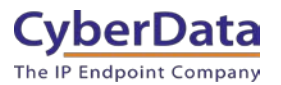

# Configuring a Yealink Phone to send and listen to Multicast Document # 930627B

#### COPYRIGHT NOTICE:

© 2019, CyberData Corporation, ALL RIGHTS RESERVED.

This configuration guide and related materials are the copyrighted property of CyberData Corporation. No part of this configuration guide or related materials may be reproduced or transmitted, in any form or by any means (except for internal use by licensed customers), without prior express written permission of CyberData Corporation. This configuration guide, and the products, software, firmware, and/or hardware described in this configuration guide are the property of CyberData Corporation, provided under the terms of an agreement between CyberData Corporation and recipient of this configuration guide, and their use is subject to that agreement and its terms.

DISCLAIMER: Except as expressly and specifically stated in a written agreement executed by CyberData Corporation, CyberData Corporation makes no representation or warranty, express or implied, including any warranty or merchantability or fitness for any purpose, with respect to this configuration guide or the products, software, firmware, and/or hardware described herein, and CyberData Corporation assumes no liability for damages or claims resulting from any use of this configuration guide or such products, software, firmware, and/or hardware. CyberData Corporation reserves the right to make changes, without notice, to this configuration guide and to any such product, software, firmware, and/or hardware.

OPEN SOURCE STATEMENT: Certain software components included in CyberData products are subject to the GNU General Public License (GPL) and Lesser GNU General Public License (LGPL) "open source" or "free software" licenses. Some of this Open Source Software may be owned by third parties. Open Source Software is not subject to the terms and conditions of the CyberData COPYRIGHT NOTICE or software licenses. Your right to copy, modify, and distribute any Open Source Software is determined by the terms of the GPL, LGPL, or third party, according to who licenses that software. Software or firmware developed by CyberData that is unrelated to Open Source Software is copyrighted by CyberData, subject to the terms of CyberData licenses, and may not be copied, modified, reverse-engineered, or otherwise altered without explicit written permission from CyberData Corporation.

TRADEMARK NOTICE: CyberData Corporation and the CyberData Corporation logos are trademarks of CyberData Corporation. Other product names, trademarks, and service marks may be the trademarks or registered trademarks of their respective owners.

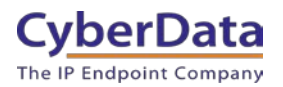

# **Revision Information**

• 10-31-19 Initial Release

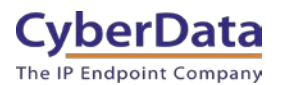

# **Table of Contents**

| Table of Contents                                        | . 3 |
|----------------------------------------------------------|-----|
| 1.0 Test Setup Equipment                                 | .4  |
| 2.0 Configuring the Yealink phone to listen to Multicast | . 5 |
| 3.0 Configuring a Yealink phone to Send Multicast        | . 9 |
| 4.0 How to send Multicast from the phone                 | 13  |
| 5.0 Contact CyberData Corporation                        | 14  |

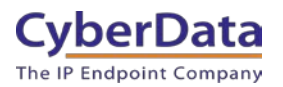

# **1.0 Test Setup Equipment**

This section describes the products used during testing.

### **Table 1-1:** <u>Setup Equipment</u>

| EQUIPMENT                   | MODEL or PART NUMBER | FIRMWARE VERSION |
|-----------------------------|----------------------|------------------|
| CYBERDATA SIP PAGING SERVER | 011146               | 12.1.0           |
| YEALINK                     | T5 Series            |                  |
| YEALINK                     | T4 Series            |                  |
| YEALINK                     | T2 Series            |                  |
| LINKSYS SWITCH              | SRW208MP             |                  |

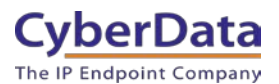

## 2.0 Configuring the Yealink phone to listen to Multicast

Confirm

1. Log into the Yealink Phone.

| _                  |                                      |
|--------------------|--------------------------------------|
| Logi               | <b>n</b> Gigabit Video Phone VP-T49G |
| Usernan<br>Passwor | ne<br>rd                             |

Cancel

### Figure 1-1. Login to Phone

2. After logging in go to the **Directory Tab.** 

| ealink   149G | Status Accourt                   | tNetwork | DSSKey        | Features | Settings | Directory Security                          |
|---------------|----------------------------------|----------|---------------|----------|----------|---------------------------------------------|
| Statue        | Version 🕜                        |          |               |          |          | NOTE                                        |
| Status        | Firmware Version                 |          | 51.25.0.15    |          |          | Version<br>It shows the version of firmware |
|               | Network 🕜                        |          |               |          |          | Network<br>It shows the information of WAP  |
|               | Internet Port IPv4 🕜             |          | IPv4          |          |          | You can click here to get                   |
|               | WAN Port Type                    |          | DHCP          |          |          | more guides.                                |
|               | Subnet Mask                      |          | 255.255.255.0 |          |          |                                             |
|               | Gateway<br>Primany DNS           |          | 192.168.1.1   |          |          |                                             |
|               | Secondary DNS                    |          | 192.100.1.1   |          |          |                                             |
|               | Network Common                   | 0        |               |          |          |                                             |
|               | MAC Address<br>Public IP Address |          | 0015659E5FE7  |          |          |                                             |
|               | Link Status                      |          | Connected     |          |          |                                             |
|               | Device Type                      |          | Bridge        |          |          |                                             |

Figure 1-2. Status Tab

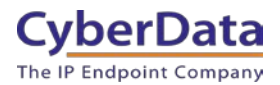

3. On the Directory tab select the **Multicast IP** section.

### **Figure 1-3. Directory Tab**

| Local Directory                                                                                                | Index Name Office Number Mobile Number Other Number All Contacts    | NOTE                                                               |
|----------------------------------------------------------------------------------------------------|---------------------------------------------------------------------|--------------------------------------------------------------------|
| Local Directory                                                                                                | 1                                                                   | 8                                                                  |
| Remote Phone                                                                                                   | 2                                                                   | Add Contact/Blacklist<br>Fill out the contact information.         |
| Book                                                                                                    | 3                                                                   | User shouldn't leave contact                                       |
| Phone Call Info                                                                                                | 4                                                                   | name blank,                                                        |
| Phone can anto                                                                                                 | 5                                                                   | Belete Contact/Blacklist                                           |
| LDAP                                                                                                    | 6                                                                   | Select the contact you want to                                     |
| and a second second second second second second second second second second second second second second second | 7                                                                   | delete in the grid, and then pre-<br>the button Delete to confirm. |
| Multicast IP                                                                                                   | 8                                                                   |                                                                    |
| Setting                                                                                                    | 9                                                                   | Move to Contact/Blacklist                                          |
|                                                                                                    |                                                                     | Choose the contacts you want t<br>move in the grid, and press the  |
|                                                                                                    | Page 1 V Prev Next Hang Up Delete All Delete Move to All Contacts V | button move to Contact/Blaklist                                    |
|                                                                                                    | Directory 🕜 Group Setting 🕜                                         | to move it.                                                        |
|                                                                                                    | Name                                                                | Import                                                             |
|                                                                                                    |                                                                     | Browse the file in XML format.                                     |
|                                                                                                    | Office Number Ring Auto                                             | •                                                                  |
|                                                                                                    | Mobile Number Add Edit Delete All                                   | Export<br>Click Export button and create a                         |
|                                                                                                    | Other Number                                                        | file with whose name you prefe                                     |
|                                                                                                    | Delete Photo                                                        | to export.                                                         |
|                                                                                                    | Ring Tone Auto                                                      |                                                                    |
|                                                                                                    | Group All Contacts                                                  | more guides.                                                       |
|                                                                                                    | Account Auto   Import Local Directory File                          |                                                                    |
|                                                                                                    | Photo The default contact image Y Expert YML Import YML             |                                                                    |
|                                                                                                    | The server conduct innight Export APIL Import APIL                  |                                                                    |

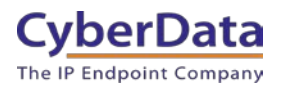

4. On the Multicast IP section, it is possible to set the listen to and paging address.

|                      | Status Account         | Network DSSKey    | Features | Settings | Directory Security                                |
|----------------------|------------------------|-------------------|----------|----------|---------------------------------------------------|
| Local Directory      | Multicast Listening 🕜  |                   |          |          | NOTE                                              |
| Local Directory      | Paging Barge           | 10                | • 🕜      |          | Multicast IP                                      |
| Remote Phone<br>Book | Paging Priority Active | Enabled           | • 🕜      |          | The multicast IP parameters for<br>administrator. |
| Phone Call Info      | IP Address             | Listening Address | Label    | Priority | _                                                 |
|                      | 1 IP Address           |                   |          | 1        | You can click here to get<br>more guides.         |
| LDAP                 | 2 IP Address           |                   |          | 2        |                                                   |
| Multicast IP         | 3 IP Address           |                   |          | 3        |                                                   |
| Setting              | 4 IP Address           |                   |          | 4        |                                                   |
|                      | 5 IP Address           |                   |          | 5        |                                                   |
|                      | 6 IP Address           |                   |          | 6        |                                                   |
|                      | 7 IP Address           |                   |          | 7        |                                                   |
|                      | 8 IP Address           |                   |          | 8        |                                                   |
|                      | 9 IP Address           |                   |          | 9        |                                                   |
|                      | 10 IP Address          |                   |          | 10       |                                                   |
|                      |                        |                   |          |          |                                                   |
|                      | Paging List 9          |                   |          |          |                                                   |
|                      | Paging List ?          | Daging Address    | labol    | _        | 1                                                 |
|                      | Paging List ?          | Paging Address    | Label    |          |                                                   |
|                      | Paging List ?          | Paging Address    | Label    | -        |                                                   |
|                      | Paging List ?          | Paging Address    | Label    |          |                                                   |
|                      | Paging List ?          | Paging Address    | Label    |          |                                                   |
|                      | Paging List            | Paging Address    | Label    |          |                                                   |
|                      | Paging List ?          | Paging Address    | Label    |          |                                                   |
|                      | Paging List ?          | Paging Address    | Label    |          |                                                   |
|                      | Paging List ?          | Paging Address    | Label    |          |                                                   |
|                      | Paging List ?          | Paging Address    | Label    |          |                                                   |
|                      | Paging List ?          | Paging Address    | Label    |          |                                                   |
|                      | Paging List            | Paging Address    | Label    |          |                                                   |

### Figure 1-4. Multicast IP Page

*Note: Multicast Listening* are the addresses the phone will listen at for Multicast messages. *Paging List* are the addresses the phone can Multicast to.

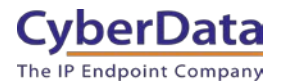

5. Simply add the address and port in the Multicast Listening addresses and add a label to tune into multicast.

Note: The address should appear like this, "224.2.1.1:2000" Address: Port.

6. Once the address is added, press the Confirm button to save the changes.

#### Figure 1-5. Multicast Address Confirmed

|   | ealink   1496        |                                        |                |               |                    |          |                                                                   |
|---|----------------------|----------------------------------------|----------------|---------------|--------------------|----------|-------------------------------------------------------------------|
|   |                      | Status Account                         | Network        | DSSKey        | Features           | Settings | Directory Security                                                |
| 1 | Local Directory      | Multicast Listening                    | 0              |               |                    |          | NOTE                                                              |
|   | Remote Phone<br>Book | Paging Barge<br>Paging Priority Active | 2              | 10<br>Enabled | v 2                |          | Multicast IP<br>The multicast IP parameters for<br>administrator. |
|   | Phone Call Info      | IP Address                             | Listening Ad   | dress         | Label              | Priority |                                                                   |
|   | Phone Call Into      | 1 IP Address                           | 224.2.1.1:2000 | Cyber         | Data Paging Server | 1        | You can click here to get<br>more guides.                         |
|   | LDAP                 | 2 IP Address                           |                |               |                    | 2        |                                                                   |
|   | Multicast IP         | 3 IP Address                           |                |               |                    | 3        |                                                                   |
|   | Setting              | 4 IP Address                           |                |               |                    | 4        |                                                                   |
|   | , j                  | 5 IP Address                           |                |               |                    | 5        |                                                                   |
|   |                      | 6 IP Address                           |                |               |                    | 6        |                                                                   |
|   |                      | 7 IP Address                           |                |               |                    | 7        |                                                                   |
|   |                      | 8 IP Address                           |                |               |                    | 8        |                                                                   |
|   |                      | 9 IP Address                           |                |               |                    | 9        |                                                                   |
|   |                      | 10 IP Address                          |                |               |                    | 10       |                                                                   |
|   |                      |                                        |                |               |                    |          |                                                                   |

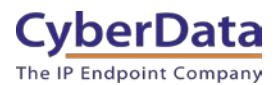

# **3.0 Configuring a Yealink phone to Send Multicast**

1. Log into the Yealink Phone.

### **Figure 2-1. Login to Phone**

| Login                | Gigabit Video Phone VP-T49G |
|----------------------|-----------------------------|
| Username<br>Password |                             |
| Co                   | nfirm Cancel                |

2. After logging in go to the **Directory Tab.** 

|        | Status | Account         | Network | DSSKey                      | Features | Settings | Directory                  | Security          |
|--------|--------|-----------------|---------|-----------------------------|----------|----------|----------------------------|-------------------|
| Status | Versio | m 🕜             |         |                             |          |          | NOTE                       |                   |
|        | Fin    | mware Version   | 1       | 51.25.0.15                  |          |          | Version<br>It shows the ve | ersion of firmwar |
|        | Netwo  | ork 🕜           |         |                             |          |          | Network<br>It shows the in | formation of WA   |
|        | Int    | ernet Port      | 1       | IPv4                        |          |          | port.                      |                   |
|        | IPv4   | 0               |         |                             |          |          | 🕘 You can cli              | ick here to get   |
|        | WA     | AN Port Type    | 1       | DHCP                        |          |          | more guides.               |                   |
|        | WA     | N IP Address    |         | 192. <mark>168.1.224</mark> |          |          |                            |                   |
|        | Su     | bnet Mask       | -       | 255.255.255.0               |          |          |                            |                   |
|        | Ga     | teway           |         | 192.168.1.1                 |          |          |                            |                   |
|        | Pri    | mary DNS        |         | 192.168.1.1                 |          |          |                            |                   |
|        | Se     | condary DNS     |         |                             |          |          |                            |                   |
|        | Netwo  | ork Common 🕜    |         |                             |          |          |                            |                   |
|        | MA     | C Address       | 1       | 0015659E5FE7                |          |          |                            |                   |
|        | Pu     | blic IP Address |         |                             |          |          |                            |                   |
|        | Lin    | k Status        |         | Connected                   |          |          |                            |                   |
|        | De     | vice Type       | 1       | Bridge                      |          |          |                            |                   |

Figure 2-2. Status Tab

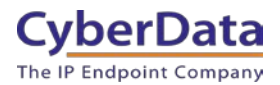

3. On the Directory tab select the **Multicast IP** section.

### Figure 2-3. Directory Tab

| Level Dimeters  | Index Name Office Number Mobile Number Other Number All Contact   | s 🕶 📮 NOTE                                                        |
|-----------------|-------------------------------------------------------------------|-------------------------------------------------------------------|
| Local Directory | 1                                                                 | 0                                                                 |
| Remote Phone    | 2                                                                 | Add Contact/Blacklist<br>Fill out the contact information.        |
| Book            | 3                                                                 | User shouldn't leave contact                                      |
| Phone Call Info | 4                                                                 | name blank.                                                       |
| Phone can anto  | 5                                                                 | Belete Contact/Blacklist                                          |
| LDAP            | 6                                                                 | Select the contact you want to                                    |
|                 | 7                                                                 | delete in the grid, and then pre<br>the button Delete to confirm. |
| Multicast IP    | 8                                                                 |                                                                   |
| Setting         | 9                                                                 | Move to Contact/Blacklist                                         |
|                 |                                                                   | Choose the contacts you want t<br>move in the grid, and press the |
|                 | Page 1 V Prev Next Hang Up Delete All Delete Move to All Contacts | button move to Contact/Blaklist                                   |
|                 | Directory 🕜 Group Setting 🕜                                       | to move it.                                                       |
|                 | Name Group                                                        | Import                                                            |
|                 |                                                                   | Browse the file in XML format.                                    |
|                 | Office Number Ring Auto                                           | •                                                                 |
|                 | Mobile Number Add Edit Delete All                                 | Export<br>Click Export button and create a                        |
|                 | Other Number                                                      | file with whose name you prefe                                    |
|                 | Delete Photo                                                      | to export.                                                        |
|                 | Ring Tone Auto V                                                  | The year alide have to get                                        |
|                 | Group All Contacts                                                | more guides.                                                      |
|                 | Account Auto   Import Local Directory File                        |                                                                   |
|                 | Photo The default contact image  Export XML Import XML            |                                                                   |
|                 |                                                                   |                                                                   |

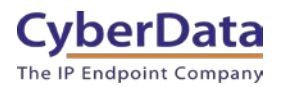

4. On the Multicast IP section, it is possible to set the listen to and paging address.

| ealink   149G        | Status Account         | Network                    | Features        | Settings | Directory Security                                |
|----------------------|------------------------|----------------------------|-----------------|----------|---------------------------------------------------|
| Local Directory      | Multicast Listening 🕜  |                            |                 |          | NOTE                                              |
| Local Directory      | Paging Barge           | 10                         | • 0             |          | Multicast IP                                      |
| Remote Phone<br>Book | Paging Priority Active | Enabled                    | • 🕜             |          | The multicast IP parameters for<br>administrator. |
| Phone Call Info      | IP Address             | Listening Address          | Label           | Priority |                                                   |
|                      | 1 IP Address           |                            |                 | 1        | You can click here to get more guides.            |
| LDAP                 | 2 IP Address           |                            |                 | 2        | -                                                 |
| Multicast IP         | 3 IP Address           |                            |                 | 3        |                                                   |
| Setting              | 4 IP Address           |                            |                 | 4        |                                                   |
|                      | 5 IP Address           |                            |                 | 5        |                                                   |
|                      | 6 IP Address           |                            |                 | 6        |                                                   |
|                      | 7 IP Address           |                            |                 | 7        |                                                   |
|                      | 8 IP Address           |                            |                 | 8        |                                                   |
|                      | 9 IP Address           |                            |                 | 9        |                                                   |
|                      | 10 IP Address          |                            |                 | 10       |                                                   |
|                      |                        |                            |                 |          |                                                   |
|                      | Paging List 🕜          |                            |                 |          |                                                   |
|                      | Index                  | Paging Address             | Label           |          |                                                   |
|                      | 1                      |                            |                 |          |                                                   |
|                      | 2                      |                            |                 |          |                                                   |
|                      | 3                      |                            |                 |          |                                                   |
|                      | 4                      |                            |                 |          |                                                   |
|                      | 5                      |                            |                 |          |                                                   |
|                      | 6                      |                            |                 |          |                                                   |
|                      | 7                      |                            |                 |          |                                                   |
|                      | 8                      |                            |                 |          |                                                   |
|                      | 9                      |                            |                 |          |                                                   |
|                      | 10                     |                            |                 |          |                                                   |
|                      |                        | Confirm                    | Cancel          |          |                                                   |
|                      | Copyrid                | ubt @ 1998-2019 **Toc. All | Rights Reserved |          |                                                   |

### Figure 2-4. Multicast IP Page

*Note: Multicast Listening* are the addresses the phone will listen at for Multicast messages. *Paging List* are the addresses the phone can Multicast to.

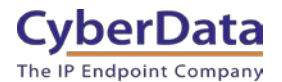

5. Simply add the address and port in the Paging List and add a label.

*Note: The address should appear like this, "224.2.1.1:2000" Multicast.Address:Port.* 

6. Once the address and port are added, press the Confirm button to save the changes.

| Paging List 🕜 |                |                   |
|---------------|----------------|-------------------|
| Index         | Paging Address | Label             |
| 1             | 224.2.1.1:2000 | Multicast Speaker |
| 2             |                |                   |
| 3             |                |                   |
| 4             |                |                   |
| 5             |                |                   |
| 6             |                |                   |
| 7             |                |                   |
| 8             |                |                   |
| 9             |                |                   |
| 10            |                |                   |
|               | Confirm        | Cancel            |

#### Figure 2-5. Paging List

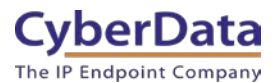

## 4.0 How to send Multicast from the phone

Once the addresses are added to the phone the "Paging List" will need to be accessed on the phone to send a page. There are two different ways to access the paging list.

One way to access the paging list is via the menus. Press the Menu Key  $\rightarrow$  Features Key  $\rightarrow$  Scroll to Paging List  $\rightarrow$  Select the desired group.

An easier way to access the Paging List is via DSS Key. A DSS Key is a dedicated key that can be used for many different functions. To create a DSS Key follow these instructions.

1. From the web interface of the phone select the DSSKey tab.

| Yealink   149G  | Status              | Account         | Network          | DSSKey           | Features   | Settings  | Directory                                                                                                    |  |  |
|-----------------|---------------------|-----------------|------------------|------------------|------------|-----------|----------------------------------------------------------------------------------------------------|--|--|
| Line Key1-11    | Label Length<br>Key | Default         | ▼<br>Value       | Label            | Line       | Extension | NOTE                                                                                                    |  |  |
| Line Key12-20   | Line Key1           | Multicast Pagin | 224.0.0.5:11205  | Paging           | N/A        | ▼         | Key Type<br>The free function key 'Types'                                                                                                    |  |  |
| Line Key21-29   | Line Key2           | Paging List 🔻   |                  |                  | N/A        | ▼         | Speed Dial, Key Event, Intercom.<br>Key Event<br>Key events are predefined<br>shortcuts to phone and call<br>functions.<br>Intercom<br>Enable the 'Intercom' mode and<br>it is useful in an office<br>environment as a quick access to<br>connect to the operator or the<br>secretary.<br>Que You can click here to get<br>more guides. |  |  |
| Programable Key | Line Key3           | Line 🔻          |                  |                  | Line 3     | ▼         |                                                                                                    |  |  |
|                 | Line Key4           | Line 🔻          |                  |                  | Line 4     | ▼         |                                                                                                    |  |  |
|                 | Line Key5           | Line 🔻          |                  |                  | Line 5     | ▼         |                                                                                                    |  |  |
|                 | Line Keyő           | Line •          |                  |                  | Line 6     | •  <br>-  |                                                                                                    |  |  |
|                 | Line Key/           | Line V          |                  |                  | Line 8     | •  <br>•  |                                                                                                    |  |  |
|                 | Line Key9           | Line 🔻          |                  |                  | Line 9     | ▼         |                                                                                                    |  |  |
|                 | Line Key10          | Line 🔻          |                  |                  | Line 10    | ▼         |                                                                                                    |  |  |
|                 | Line Key11          | Line 🔻          |                  |                  | Line 11    | ▼         |                                                                                                    |  |  |
|                 |                     |                 | Confirm          | Cancel           | I          |           |                                                                                                    |  |  |
|                 |                     |                 |                  |                  |            |           |                                                                                                    |  |  |
|                 |                     |                 |                  |                  |            |           |                                                                                                    |  |  |
|                 |                     |                 |                  |                  |            |           |                                                                                                    |  |  |
|                 |                     |                 |                  |                  |            |           |                                                                                                    |  |  |
|                 |                     | Соруг           | ight © 1998-2019 | **Inc. All Right | s Reserved |           |                                                                                                    |  |  |

### **Figure 4-1. DSSKey**

- 2. To create a Paging List Key simply select the Paging List Type from the dropdown menu.
- 3. A dedicated Multicast Paging DSSKey can also be created for single touch Multicast paging. Select Multicast Paging and then set the Address and port (Address:port). Provide a Label for the DSS Key.
- 4. Press the confirm button to save the changes.

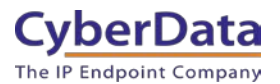

# 5.0 Contact CyberData Corporation

#### Sales

For sales-related questions, please visit our Contact CyberData Sales web page for more information.

#### **Technical Support**

For CyberData Technical Support, please submit a Contact CyberData VoIP Technical Support form on our website.

The CyberData VoIP Technical Support Contact form initiates a troubleshooting ticket which CyberData uses for quality assurance purposes.

Additionally, the Contact VoIP Tech Support form tells us which phone system you are using, the make and model of the network switch, and other essential troubleshooting information we need to efficiently assist with a resolution. Please also include as much detail as possible in the Describe Problem section of the form. Your installation is extremely important to us.

#### **Documentation Feedback**

We realize changes to the software or hardware of the Yealink Phone may render this document obsolete. We welcome and encourage documentation feedback to ensure continued applicability.